## Google Authenticator Registration

| Log into the web site.                                                                                                    | https://solselfservice.law.unm.edu:8443                                                                                                    |
|----------------------------------------------------------------------------------------------------|----------------------------------------------------------------------------------------------------|
| Go to Google Authenticator tab.                                                                                                    | Security Questions Verification Code Coogle Authenticator   Install Google Authenticator • The Google authenticator can be used with Android / iPhone / BlackBerry phones. Install Google Authenticator   Configure Google Authenticator • Open the app, and tap + to add an account.   1. Open the app, scan the barcode image given below.   Image: Configure Google Authenticator   Authenticator   Image: Configure Google Authenticator   Image: Configure Google Authentimage: Configure Google Authentimage: Configu |
|                                                                                                    | 3. Enter the code generated by your authenticator app.                                                                                                    |
| Open the Google Authenticator app. If<br>you have not already installed this app,<br>stop now and install it first.<br>Tap + to add your account. | ० T-Mobile रु 9:11 AM र ७ ३ ।<br>Authenticator +                                                                                                    |
| Using the app, scan the barcode image given on the web site.                                                                                      |                                                                                                    |
| Enter the number that appears on your app.                                                                                                    | ••⊃⊙⊃ T-Mobile रू 9:11 AM ✓ Ø 🛊 📼<br>Ξ Authenticator +                                                                                                    |
|                                                                                                    | 959 347<br>ADSelfServicePlus:                                                                                                    |
| Select Update.                                                                                                    |                                                                                                    |
| to confirm your identify.                                                                                                    |                                                                                                    |